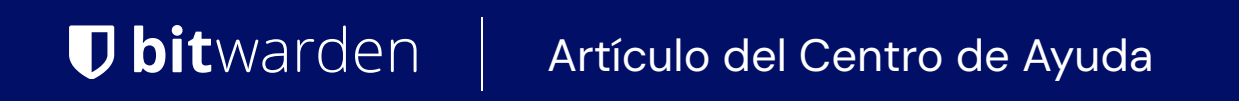

### PASSWORD MANAGER > IMPORTAR & EXPORTAR

# Exportar Datos de Caja Fuerte

Ver en el centro de ayuda: https://bitwarden.com/help/export-your-data/

## **D** bit warden

### Exportar Datos de Caja Fuerte

Puedes exportar tus datos individuales de la caja fuerte desde cualquier aplicación de Bitwarden, o exportar los datos de la caja fuerte de la organización desde la caja fuerte web o ILC. Las exportaciones se pueden descargar como archivos de texto plano . j son o . csv, o como una . j son exportar encriptada.

Recomendamos usar . j son para una exportación más completa, ya que los archivos . Csv actualmente no exportarán tarjetas o identidades. Para obtener información completa sobre el formato de los archivos Bitwarden . Csv y . j son, consulte condicionar un Bitwarden .csv o .json.

Las exportaciones de la caja fuerte no incluirán archivos adjuntos, elementos en la basura, o Envíos.

#### **△** Warning

A menos que esté utilizando una exportación cifrada, no almacene ni envíe el archivo exportado a través de canales inseguros, como el correo electrónico, y elimine el archivo inmediatamente después de su uso.

#### Exportar una caja fuerte individual

#### ▲ Warning

Exportar tus datos individuales **no** exportará ningún dato propiedad de una organización a la que pertenezcas. Para exportar los datos de la organización, sigue estas instrucciones.

#### ⇒Aplicación web

Para exportar tus datos individuales de la caja fuerte desde la aplicación web:

1. En la aplicación web de Bitwarden, selecciona Herramientas → Exportar caja fuerte desde la navegación:

| Password Manager | Export vault                                                                                           |
|------------------|----------------------------------------------------------------------------------------------------|
| 🗇 Vaults         | ① Exporting individual vault                                                                           |
| 🕼 Send           | Only the individual vault items associated with will be exported. Organization vault items will not be |
| 🖏 Tools 🛛 🔿      | included. Only valit term information will be exported and will not include associated attachments.    |
| Generator        | Export from (required)     My vault                                                                    |
| Import data      | C File format (required)                                                                               |
| Export vault     | .json                                                                                                  |
| <b>፰ Reports</b> | Confirm format                                                                                         |
| 🕲 Settings 🛛 🗸 🗸 |                                                                                                    |
|                  | Exportar caja fuerte individual                                                                        |

2. Elija una ubicación para **Exportar desde** y un **Formato de Archivo** (.json, .csv, o.json (Encriptado)). Solo se exportarán las colecciones para las que tenga permiso de Puede gestionar si selecciona una organización del menú desplegable de **Exportar desde**.

# **D bit**warden

- 3. Si seleccionaste . j son (Encriptado), elige el tipo de exportación que te gustaría para la exportación encriptada:
  - Cuenta restringida: este archivo solo se puede importar a la cuenta actual de Bitwarden que generó el archivo de exportación cifrado.
  - Protegido con contraseña: este archivo se puede importar a cualquier cuenta de Bitwarden utilizando la contraseña establecida durante el proceso de exportación cifrado.
- 4. Seleccione Confirmar formato, ingrese su contraseña maestra y seleccione el botón Exportar caja fuerte para terminar.

#### ⇒Extensión del navegador

Para exportar tus datos individuales de la caja fuerte desde una extensión de navegador:

- 1. Abre la pestaña 🔊 Ajustes.
- 2. Desplázate hasta la sección de Herramientas y selecciona la opción de Exportar caja fuerte.
- 3. En la vista de la caja fuerte de exportar, elige un Formato de Archivo (.json, .csv, o.json (Encriptado)).

#### **∏ Tip**

Si necesita importar estos datos a una nueva cuenta de Bitwarden, recomendamos usar la caja fuerte web para crear una exportación protegida con **contraseña**.

4. Ingrese su contraseña maestra y seleccione Enviar.

#### (i) Note

Si estás exportando desde Vivaldi, es posible que necesites desplegar la extensión del navegador para que la exportación funcione correctamente.

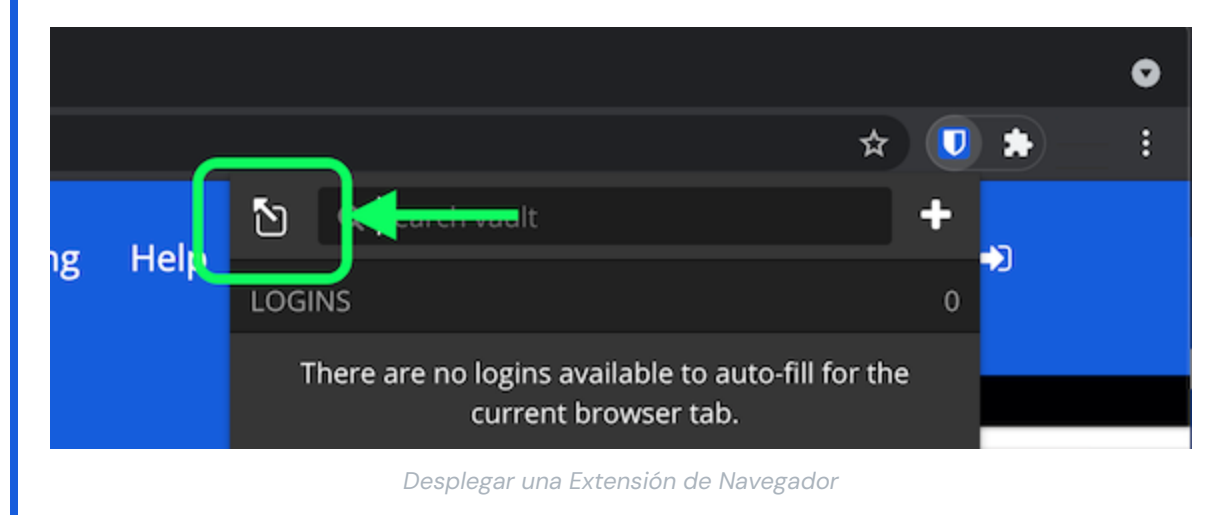

#### ⇒Escritorio

Para exportar tus datos individuales de la caja fuerte desde una aplicación de escritorio:

1. Desde la barra de menú, navega a Archivo  $\rightarrow$  Exportar caja fuerte.

# **D** bit warden

2. En la ventana de la caja fuerte de exportar, elige un Formato de Archivo (.json, .csv, o.json (Encriptado)).

#### **⊘** Tip

Si necesita importar estos datos a una nueva cuenta de Bitwarden, recomendamos usar la caja fuerte web para crear una exportación protegida con **contraseña**.

3. Ingrese su contraseña maestra y seleccione el botón 🕁 Descargar.

#### ⇒Móvil

Para exportar tus datos individuales de la caja fuerte desde una aplicación móvil:

- 1. Toca la 🕸 pestaña de Ajustes.
- 2. Toca Caja Fuerte y toca la opción Exportar Caja Fuerte.
- 3. En la vista de exportar caja fuerte, elige un formato de archivo (.json, .csv, o .json (Encriptado)).

#### **∏** Tip

Si necesita importar estos datos a una nueva cuenta de Bitwarden, recomendamos usar la caja fuerte web para crear una exportación protegida con **contraseña**.

4. Ingrese su contraseña maestra y seleccione el botón Exportar caja fuerte.

#### ⇒CLI

Para exportar tus datos individuales de la caja fuerte desde la ILC, usa el comando exportar. Por defecto, exportar exportará tu caja fuerte como un . CSV y guardará el archivo en el directorio de trabajo, sin embargo, este comportamiento puede ser alterado usando opciones:

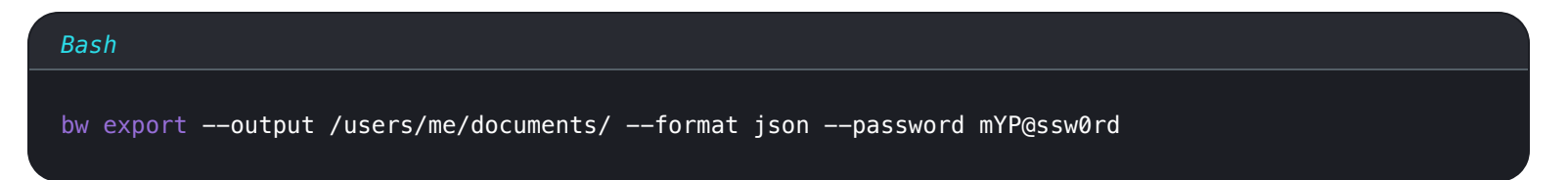

La opción — contraseña se puede usar para especificar una contraseña para usar para cifrar exportaciones\_json\_cifradas en lugar de su clave de cifrado de cuenta.

Para obtener más detalles, por favor revise la documentación de Bitwarden ILC. Para obtener una lista completa de todos los elementos y campos incluidos en una exportación individual de caja fuerte, consulte esta J tipo: enlace de activo id: 3klSoZBBd57skEvwFkcMJc.

#### Exportar una caja fuerte de organización

Los miembros de la organización pueden exportar datos de cualquier colección para la cual tienen permiso de Pueden gestionar siguiendo las instrucciones anteriores y eligiendo la organización del menú desplegable **Exportar desde** .

Los administradores y propietarios pueden exportar todos los datos de la organización siguiendo las siguientes instrucciones:

#### ⇒Aplicación web

Para exportar los datos de su organización desde la aplicación web:

## **U bit**warden

| Password Manager    | All vaults                                                                                                    |             |                                    | New ~      | BW |
|---------------------|----------------------------------------------------------------------------------------------------|-------------|------------------------------------|------------|----|
| 🗇 Vaults            |                                                                                                    | _ •"        | News                               | <b>O</b>   |    |
| 🕼 Send              | FILTERS (7                                                                                                    |             | Name                               | Owner      | :  |
| $\sim$ Tools $\sim$ | Q Search vau                                                                                                    | AZIV        | Company Credit Card<br>Visa, *4242 | My Organiz | :  |
| ₩ Reports           | ✓ All vaults                                                                                                    |             | Personal Login                     |            |    |
| Settings            | My Vault                                                                                                    | 0 6         | myusername                         | Me         | :  |
|                     | ∦ Teams Org :<br>+ New organization                                                                                              |             | Secure Note                        | Me         | :  |
|                     | <ul> <li>✓ All items</li> <li>☆ Favorites</li> <li>⑦ Login</li> <li>□ Card</li> <li>☑ Identity</li> <li>☑ Secure note</li> </ul> |             | Shared Login<br>sharedusername     | My Organiz | :  |
|                     | <ul> <li>✓ Folders</li> <li>☐ No folder</li> </ul>                                                                               |             |                                    |            |    |
| Password Manager    | ✓ Collections                                                                                                    |             |                                    |            |    |
| Secrets Manager     | Default colle                                                                                                    |             |                                    |            |    |
| Admin Console       | 🖻 Trash                                                                                                    |             |                                    |            |    |
| 🗄 Toggle Width      |                                                                                                    |             |                                    |            |    |
|                     |                                                                                                    | Selector de | producto                           |            |    |

2. Seleccione **Exportar** → **Exportar caja fuerte** desde la navegación:

### **D** bitwarden

| <b>D bit</b> warden                     | Export vault 🗰 🚺                                                                                                    |
|-----------------------------------------|----------------------------------------------------------------------------------------------------|
| 🗐 My Organization $~~ \lor~~$           | ① Exporting organization vault                                                                                                    |
| Collections                             | Only the organization vault associated with My Organization will be exported. Items in individual vaults or other organizations will not be included. |
| A Members                               |                                                                                                    |
| 뿅 Groups                                | My Organization                                                                                                    |
| $ equation 	ext{Reporting} 	imes 	imes$ | File format (required)                                                                                                    |
| ) Billing $\checkmark$                  | .json                                                                                                    |
| Settings                                | Confirm format                                                                                                    |
| Organization info                       |                                                                                                    |
| Policies                                |                                                                                                    |
| Two-step login                          |                                                                                                    |
| Import data                             |                                                                                                    |
| Export vault                            |                                                                                                    |
| Domain verification                     |                                                                                                    |

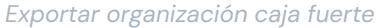

- 3. En la página de exportar caja fuerte, elige un formato de archivo (.json, .csv, o .json (Encriptado)) y selecciona el botón de Confirmar formato.
- 4. Ingrese su contraseña maestra y seleccione el botón Exportar caja fuerte.

#### (i) Note

La exportación de los datos de la caja fuerte de una organización será capturada por registros de eventos. Más información.

#### ⇒CLI

Para exportar los datos de su organización desde la ILC, use el comando exportar con la opción --organizationid.

Por defecto, exportar exportará tu caja fuerte como un . CSV y guardará el archivo en el directorio de trabajo, sin embargo, este comportamiento puede ser alterado usando opciones:

#### Bash

```
bw export my-master-password --organizationid 7063feab-4b10-472e-b64c-785e2b870b92 --output /users/
me/documents/ --format json
```

# **D** bit warden

#### **⊘** Tip

Si no conoces el valor de tu organizationid de memoria, puedes acceder a él en la línea de comandos usando by list organizations.

Para más detalles, consulte nuestra documentación de ILC.

#### (i) Note

La exportación de los datos de la caja fuerte de una organización será capturada por registros de eventos. Más información.

Para obtener una lista completa de todos los elementos y campos incluidos en la exportación de la caja fuerte de una organización, vea esta 🕁 tipo: enlace de activo id: 2oQPd5ZsY1NOhph4N6pBrY.